# Student Ownership & **Certification Preview**

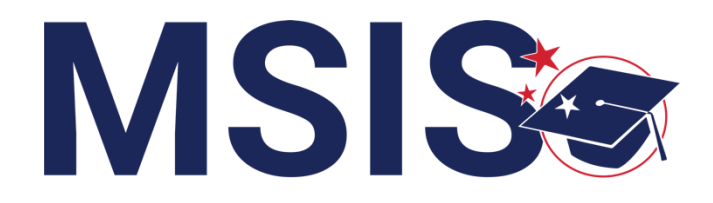

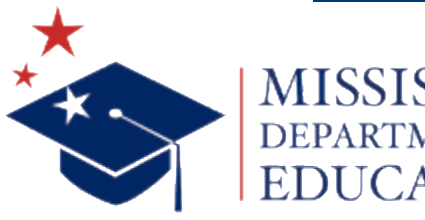

mdek12.org

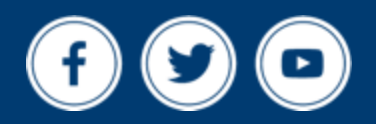

**October 1, 2024** 

## VISION

To create a world-class educational system that gives students the knowledge and skills to be successful in college and the workforce, and to flourish as parents and citizens

## MISSION

To provide leadership through the development of policy and accountability systems so that all students are prepared to compete in the global community

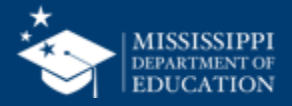

**ALL** Students Proficient and Showing Growth in All Assessed Areas

**EVERY** School Has Effective Teachers and Leaders

**EVERY** Student Graduates from High School and is Ready for College and Career

**EVERY** Community Effectively Uses a World-Class Data System to Improve Student Outcomes

**EVERY** Child Has Access to a High-Quality Early Childhood Program

**EVERY** School and District is Rated "C" or Higher

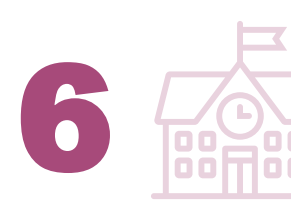

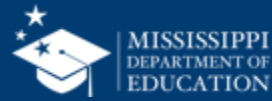

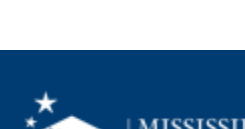

#### **Session Norms**

| Be an active participant       |             |
|--------------------------------|-------------|
| Share reactions                | C:<br>React |
| Respond to prompts in the chat | (=)<br>Chat |
|                                |             |
| Ask questions                  | 2)<br>Q&A   |

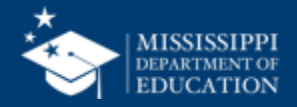

**EXPLORE** student ownership conflicts

### **PREVIEW** certification process

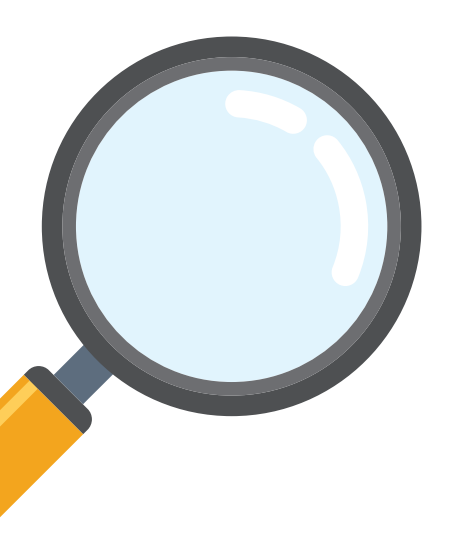

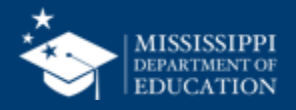

# Student Ownership

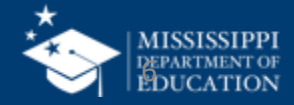

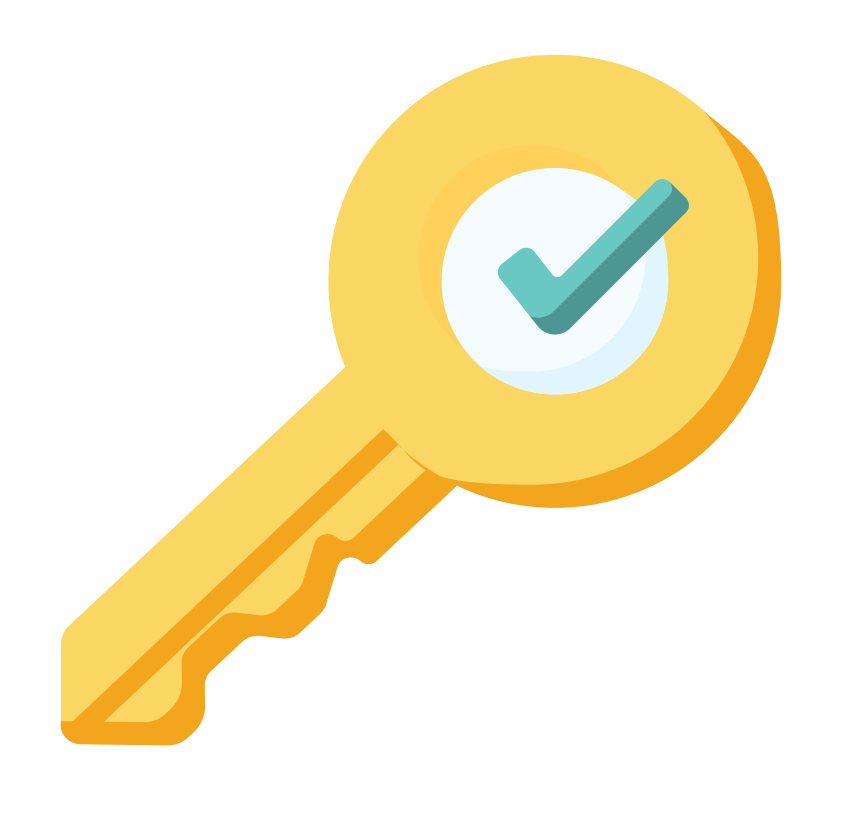

# **Permission:** Student + Student Ownership

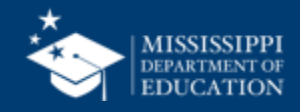

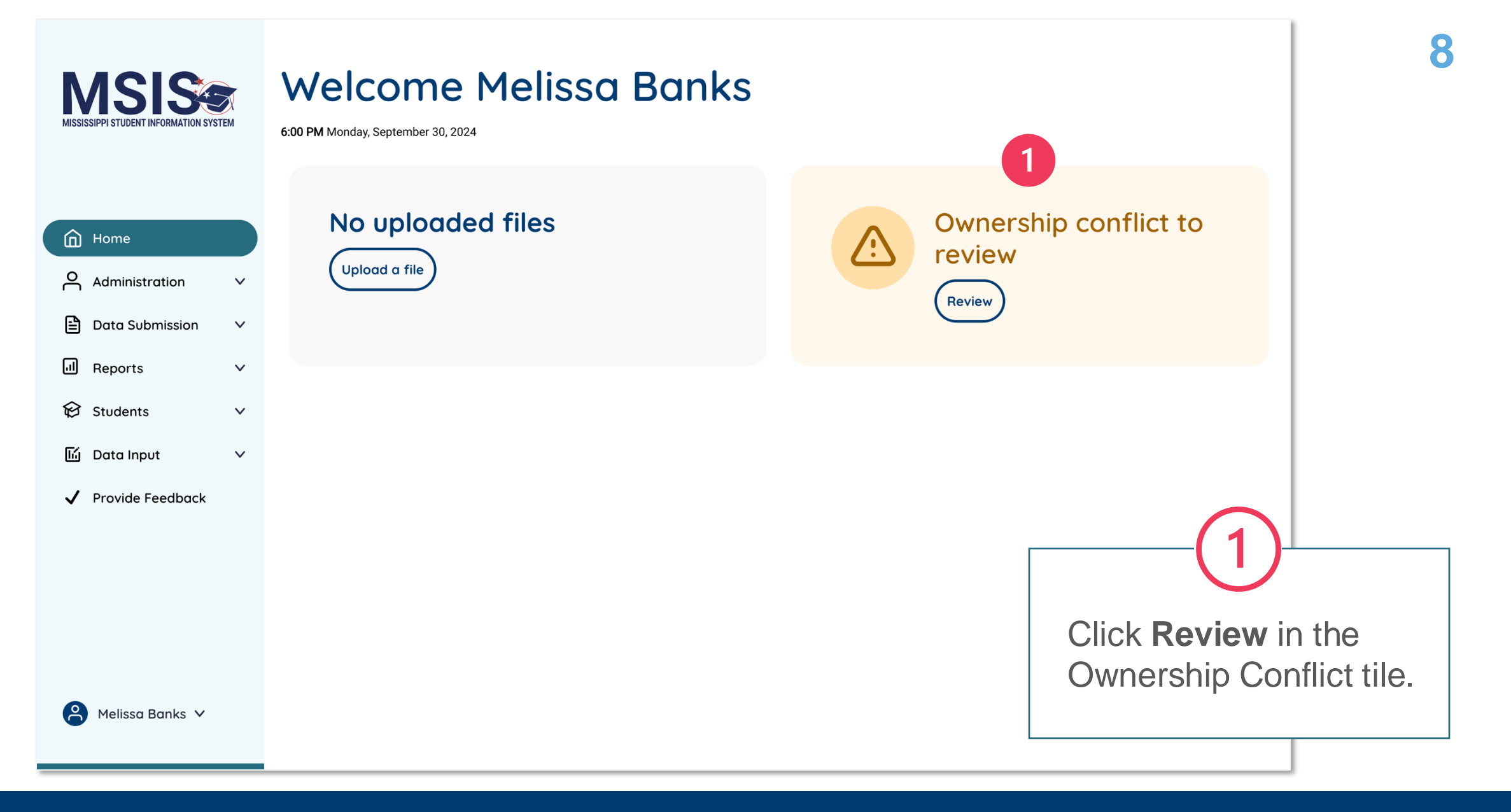

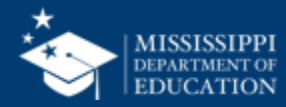

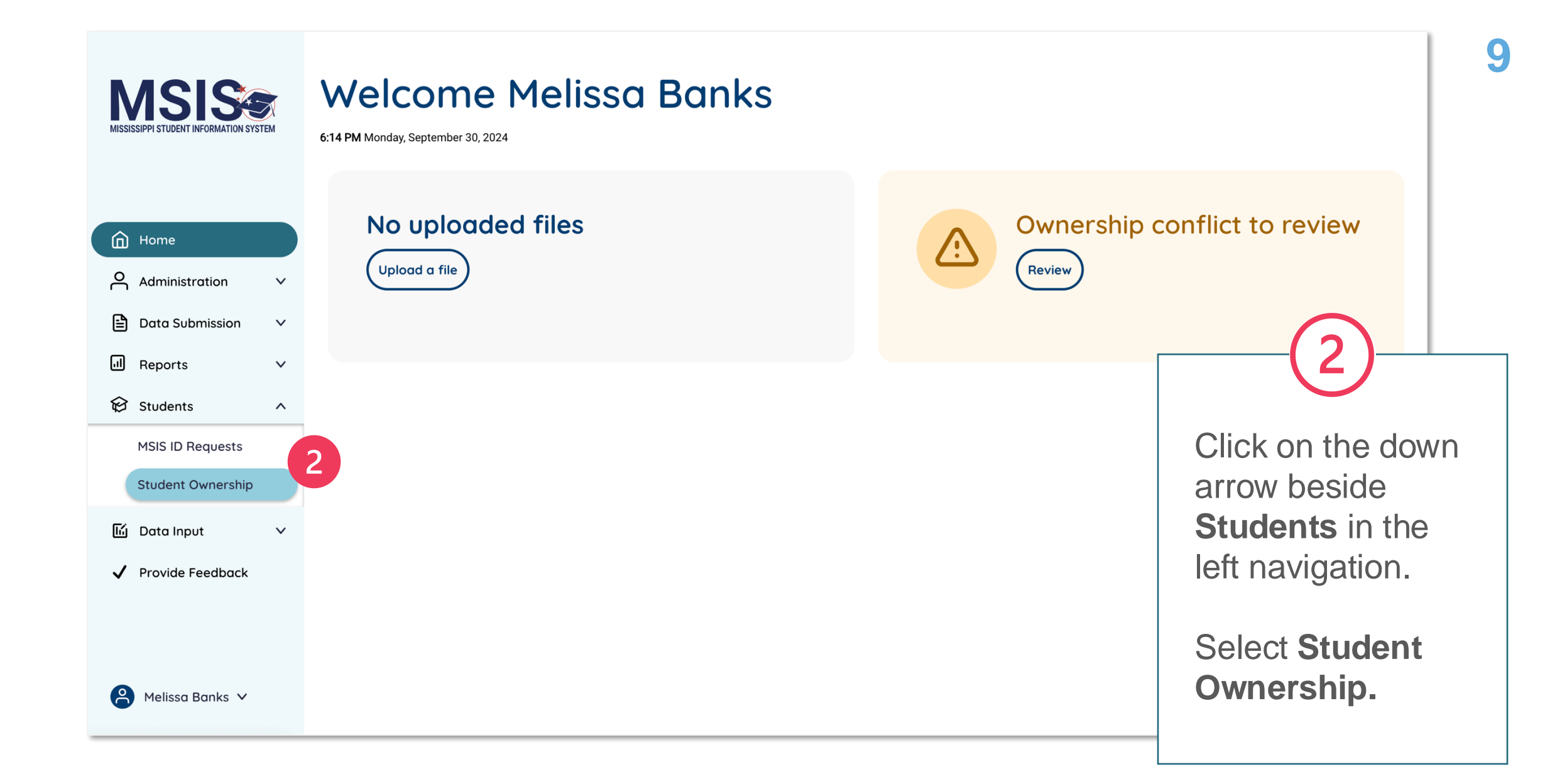

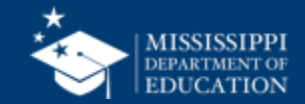

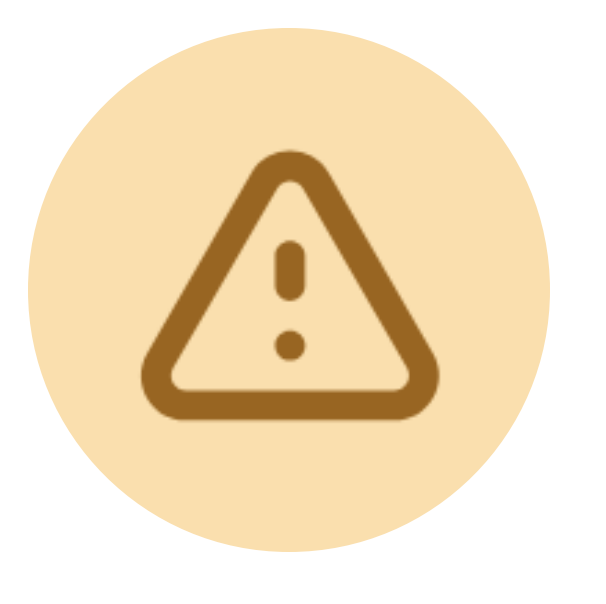

# Ownership Conflicts

will occur if two schools have overlapping entry/exit dates or both are showing active enrollments for the student

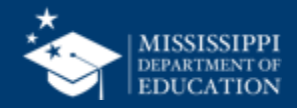

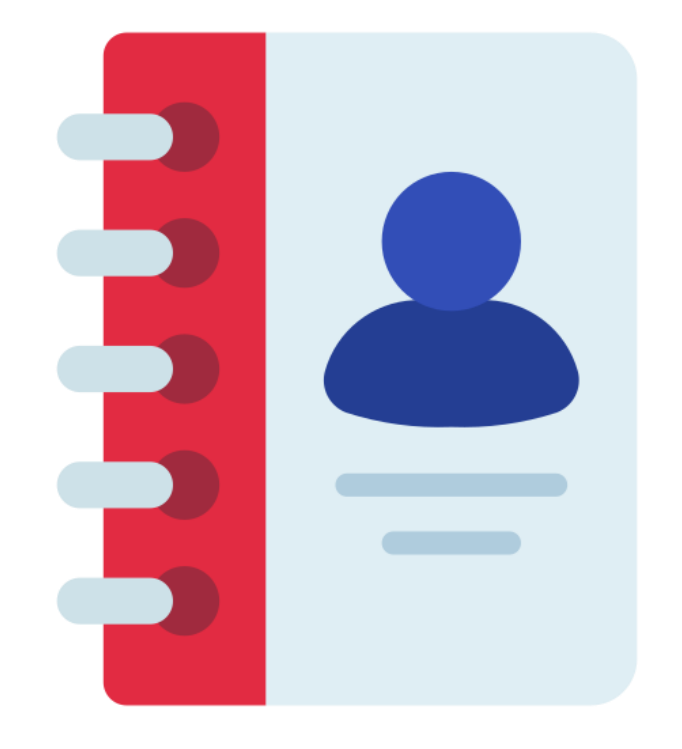

## Some districts are missing **MSIS Primary Contact information** (Pulled from LEA Management Screen)

Including School MSIS Contacts has been noted as a future enhancement.

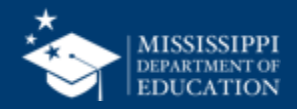

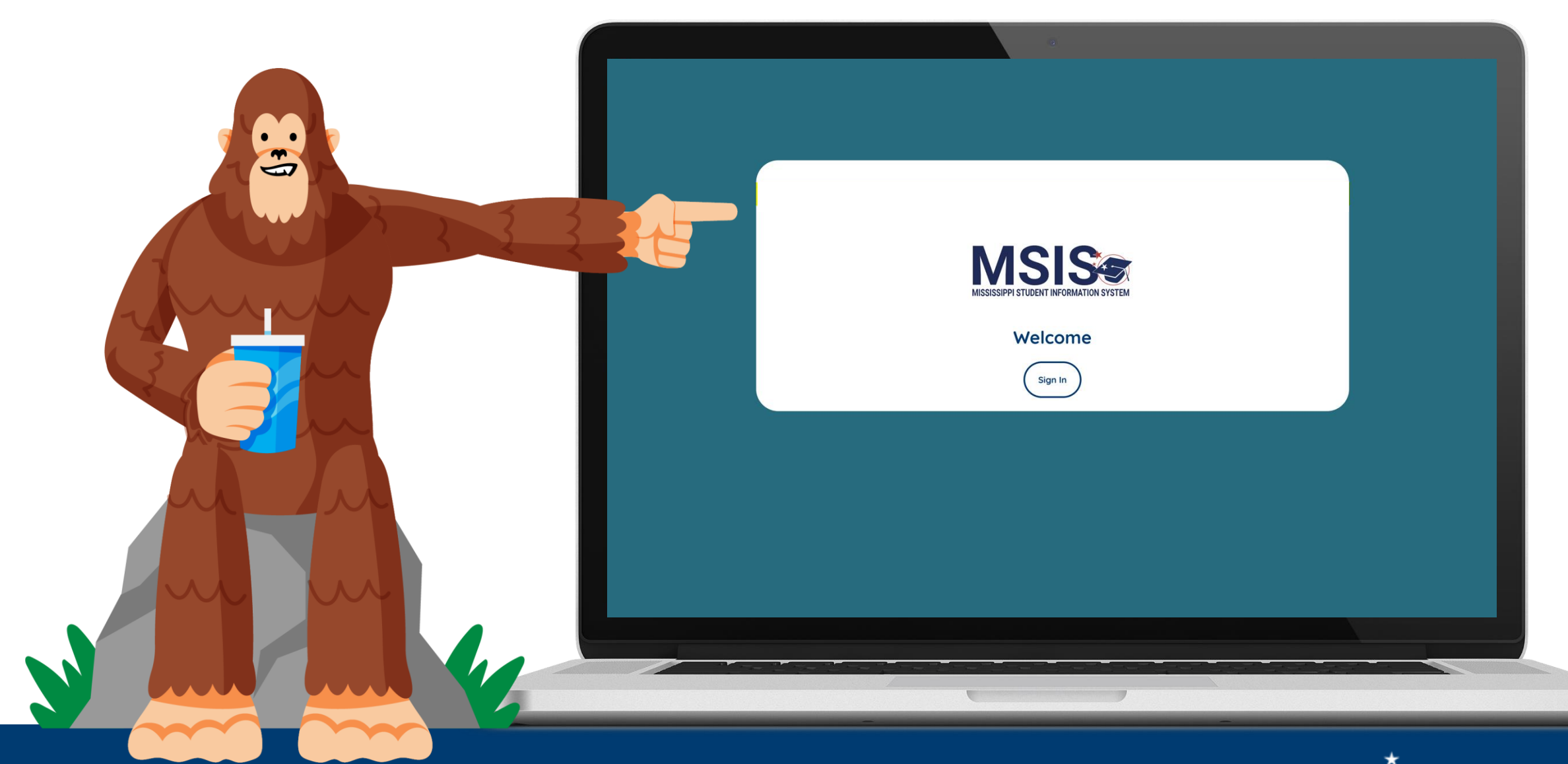

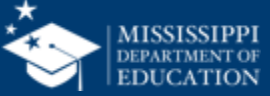

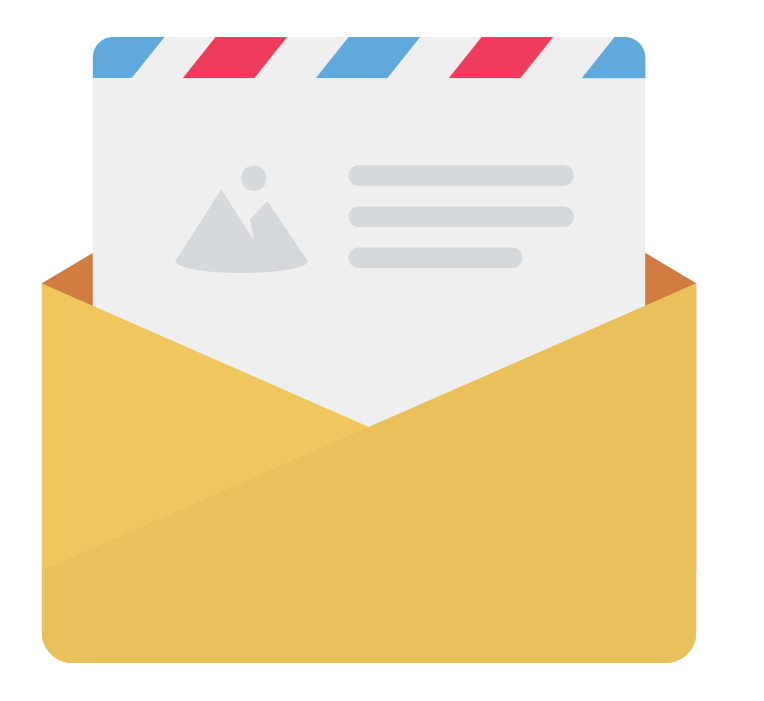

# Continue

any local policies/procedures for documentation required to release students (i.e., letterhead from another district, etc.).

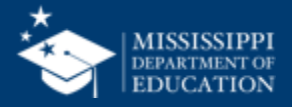

# "Releasing" takes place in the through student withdrawals

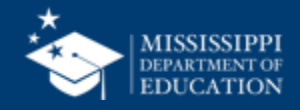

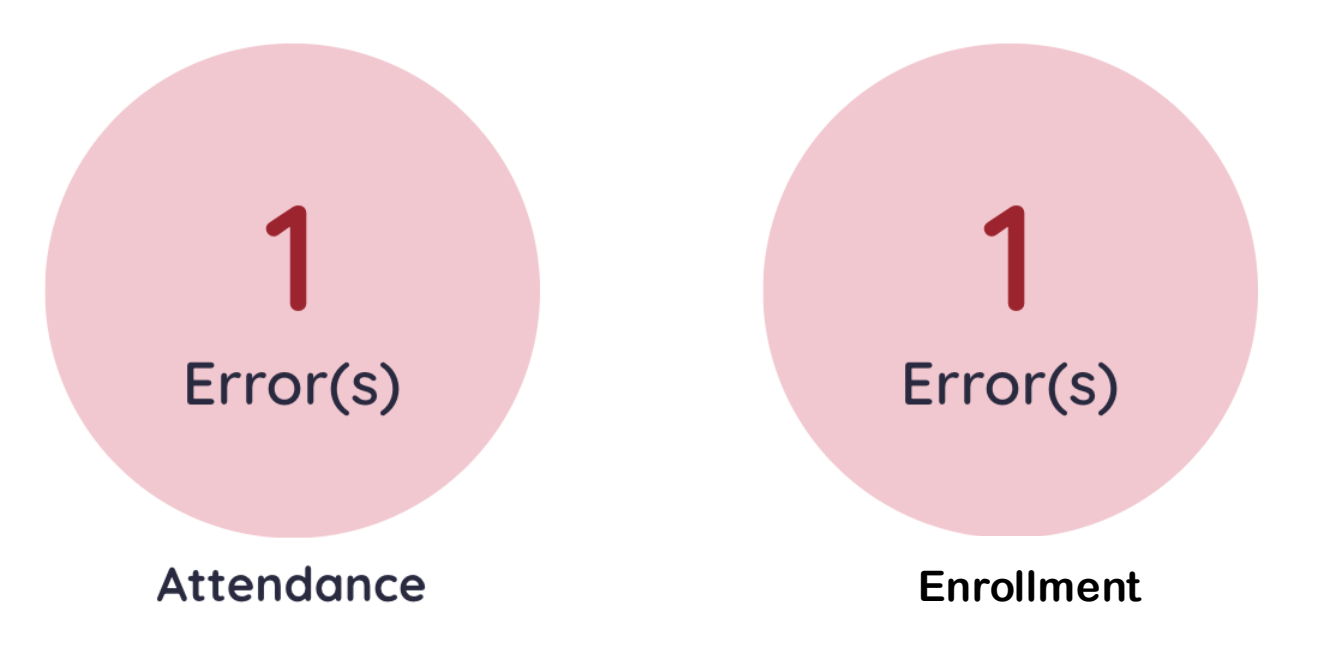

# Enrollment & Attendance errors will show in the Data Quality Dashboard

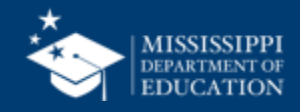

### Neither district can certify with ownership conflicts

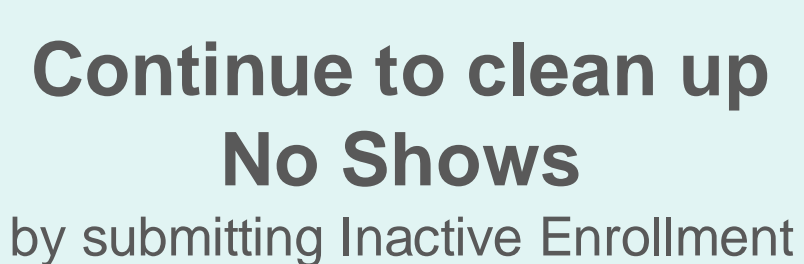

files to mdeapps@mdek12.org

Districts will have to agree on EXIT and ENTRY dates

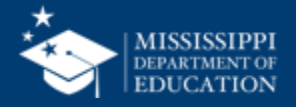

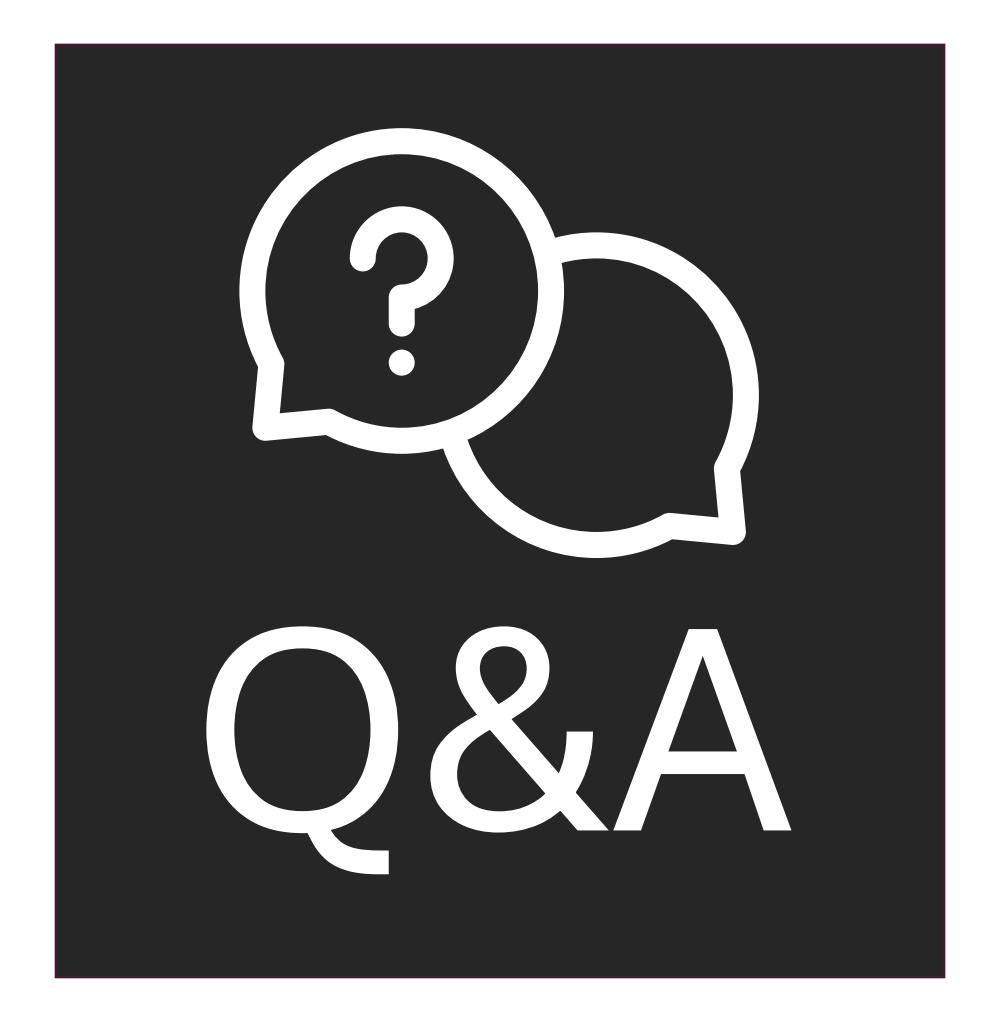

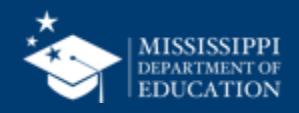

# **Certification (Preview)**

### District Approval, Month 01

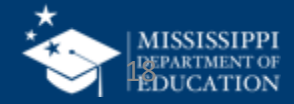

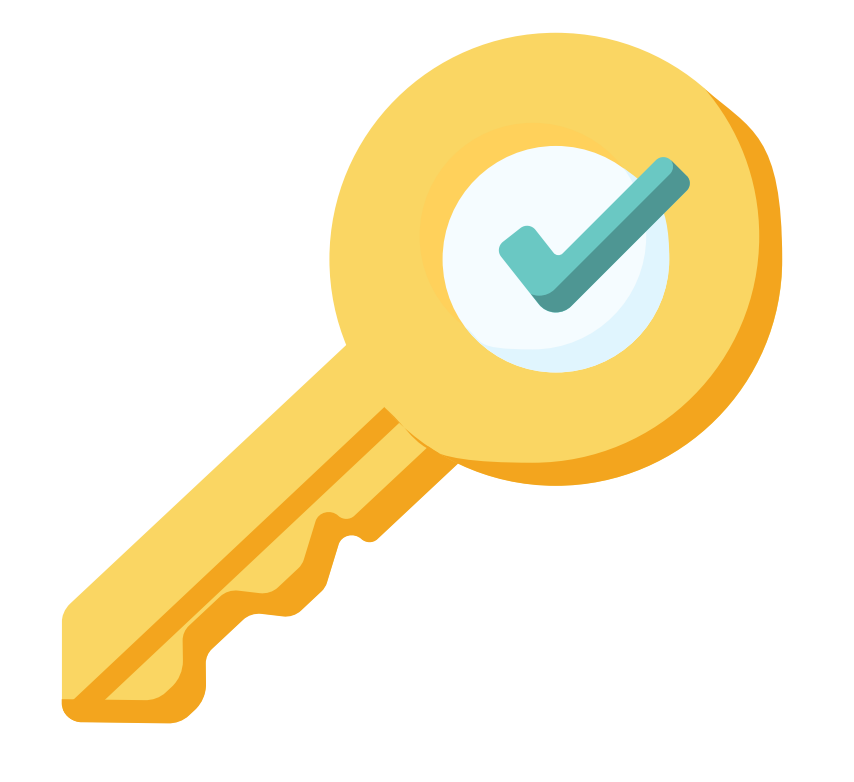

# Permission: Student + Certify

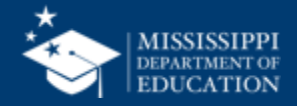

### Administration Portal

MSIS

|                      | Name                   | Email                | Status | Action |
|----------------------|------------------------|----------------------|--------|--------|
| Home                 | <u>Deborah Donovan</u> | ddonovan@mdek12.org  | Active | ∥ =×   |
| Administration       | Joshua Huwe            | JHuwe@mdek12.org     | Active | ∥ =×   |
| Manage Users         | <u>Melissa Banks</u>   | mebanks@mdek12.org   | Active | î      |
| le Bata submission ↓ | Tamala Matthews        | TMatthews@mdek12.org | Active | ∕* =×  |
| 😥 Students 🛛 🗸       | <u>Charisma McNair</u> | cmcnair@mdek12.org   | Active | ∥ =×   |
| llí Data Input 🛛 🗸   | Ninke Westra           | nwestra@mdek12.org   | Active | ∕~ =×  |
|                      | Johnathan E Sanders I  | JSanders@mdek12.org  | Active | ∥ =×   |
|                      | LaRhonda Smith         | lsmith@mdek12.org    | Active | ∕? =×  |
|                      | <u>Tina Mason</u>      | tmason@mdek12.org    | Active | ∕? =×  |
|                      | Corrie Sigler          | csigler@mdek12.org   | Active | 1 =×   |
|                      |                        |                      |        |        |

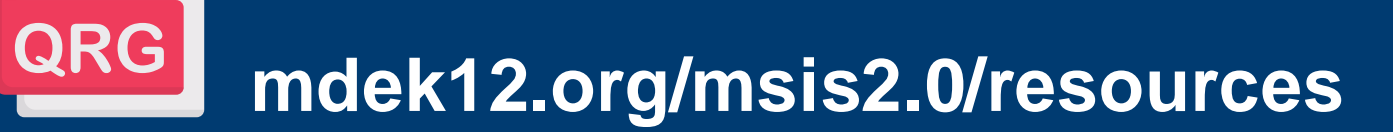

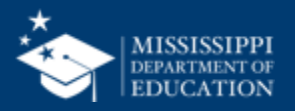

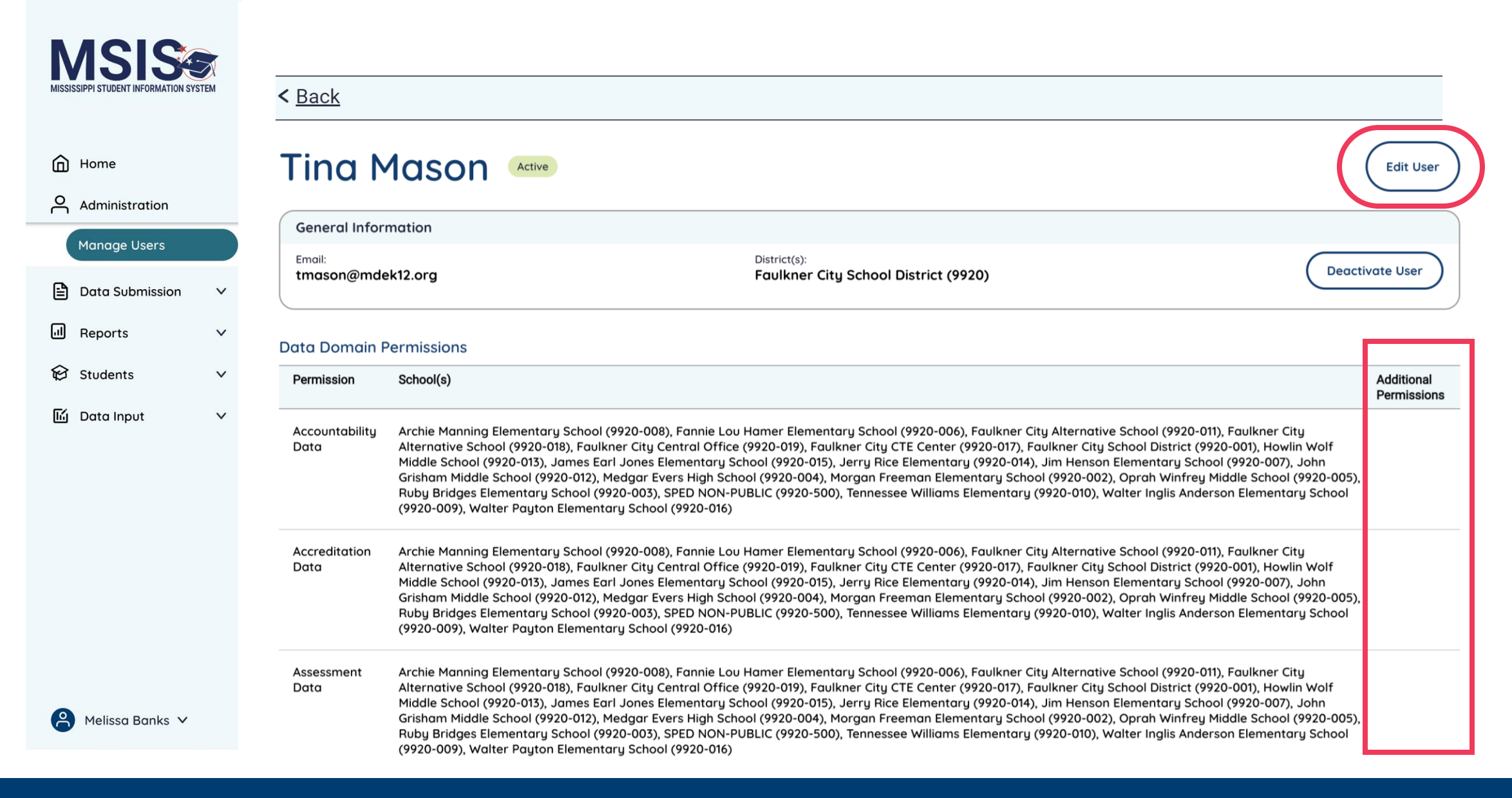

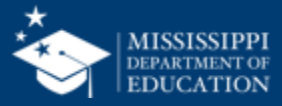

| <b>MSIS</b>                            |
|----------------------------------------|
| MISSISSIPPI STUDENT INFORMATION SYSTEM |

|                                        | Discipline Data                               |                      |                       |                 |                   |
|----------------------------------------|-----------------------------------------------|----------------------|-----------------------|-----------------|-------------------|
| MSIS                                   | Select                                        |                      |                       |                 | ~)                |
| MISSISSIPPI STUDENT INFORMATION SYSTEM | Federal Programs Data                         | Can Certify District |                       |                 |                   |
|                                        | Select                                        |                      |                       |                 |                   |
| Home                                   | Finance Data                                  | Can Certify District |                       |                 |                   |
| O Administration                       | Select                                        |                      |                       |                 | ~                 |
| Manage Users                           | Personnel Data                                | Can Certify District |                       | Salary          |                   |
| 🖹 Data Submission 🗸 🗸                  | Select                                        |                      |                       |                 | ~ )               |
| ll Reports ∨                           | Special Education Data                        | Can Certify District |                       |                 |                   |
| 😥 Students 🗸 🗸 🗸                       | Select                                        |                      |                       |                 | ~                 |
| li Data Input V                        | Student Data                                  | Can Certify District | Can Certify School(s) | MSIS ID Request | Student Ownership |
|                                        | Archie Manning Elementary School (9920-008) × |                      |                       |                 | ×   ~             |
|                                        |                                               |                      |                       |                 |                   |
|                                        |                                               |                      |                       |                 | Reset Update User |

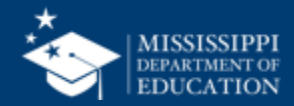

### **Certification Permissions**

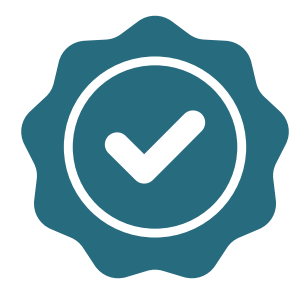

## **District- Level Certification Permissions:**

- CTE Data
- Federal Programs Data
- Finance Data

- Personnel Data
- Special Education Data
- Student Data

Districts decide who should have certification permissions!

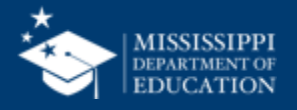

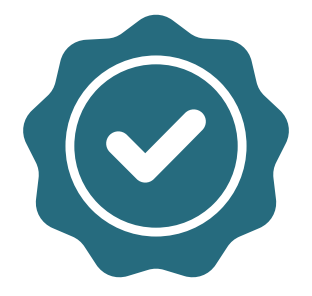

### Student Data can also be certified at the school level

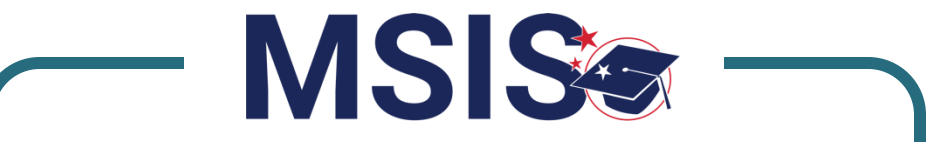

## District Approval Month 1

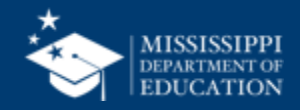

|                                        | Discipline Data                               |                      |                       |                 |                   |
|----------------------------------------|-----------------------------------------------|----------------------|-----------------------|-----------------|-------------------|
| MSIS                                   | Select                                        |                      |                       |                 |                   |
| MISSISSIPPI STUDENT INFORMATION SYSTEM | Federal Programs Data                         | Can Certify District |                       |                 |                   |
|                                        | Select                                        |                      |                       |                 |                   |
| Home                                   |                                               |                      |                       |                 |                   |
| Administration                         | Finance Data                                  | Can Certify District |                       |                 |                   |
| Manage Users                           | Select                                        |                      |                       |                 | ~                 |
| 🖹 Data Submission 🗸 🗸                  | Personnel Data                                | Can Certify District |                       | Salary          |                   |
| <br>III Reports ∽                      | Select                                        |                      |                       |                 | ~ )               |
| 😥 Students 🗸 🗸 🗸                       | Special Education Data                        | Can Certify District |                       |                 |                   |
| 🖆 Data Input 🛛 🗸                       | Select                                        |                      |                       |                 | ~ _               |
|                                        | Student Data                                  | Can Certify District | Can Certify School(s) | MSIS ID Request | Student Ownership |
|                                        | Archie Manning Elementary School (9920-008) × |                      |                       |                 | x   ~             |
|                                        |                                               |                      |                       |                 |                   |
|                                        |                                               |                      |                       |                 |                   |
|                                        |                                               |                      |                       |                 | Reset Update User |

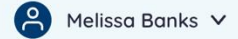

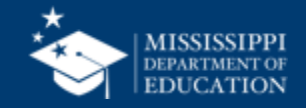

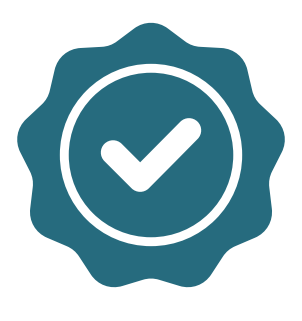

Users with "Certify School" selected can certify the monthly District Approval of student data only for the schools selected.

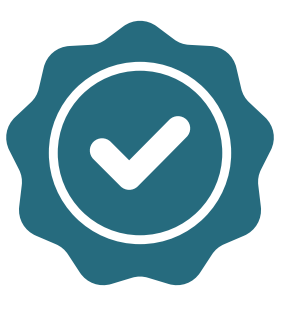

Users with "Certify District" selected can certify the monthly District Approval of student data for the district.

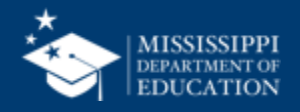

|                                      |     | Discipline Data                               |                      |                         |                 |                   |
|--------------------------------------|-----|-----------------------------------------------|----------------------|-------------------------|-----------------|-------------------|
| MCIC                                 |     | Select                                        |                      |                         |                 | ~                 |
| MISSISSIPPI STUDENT INFORMATION SYST | TEM | Federal Programs Data                         | Can Certify District |                         |                 |                   |
|                                      |     | Select                                        |                      |                         |                 | ~ <u>)</u>        |
| Home                                 |     | Finance Data                                  | Can Certify District |                         |                 |                   |
| Administration                       |     | Select                                        |                      |                         |                 | ~                 |
| Manage Users                         |     | Personnel Data                                | Can Certify District |                         | 🗆 Salary        |                   |
| Data Submission                      | ~   | Select                                        |                      |                         |                 | ~                 |
| II Reports                           | ~   | Special Education Data                        | Can Certify District |                         |                 |                   |
| 😥 Students                           | ~   | Select                                        |                      |                         |                 | ~                 |
| 匠 Data Input                         | ~   | Student Data                                  | Can Certify District | ✓ Can Certify School(s) | MSIS ID Request | Student Ownership |
|                                      |     | Archie Manning Elementary School (9920-008) 🗙 |                      |                         |                 | ×   ~             |
|                                      |     |                                               |                      |                         |                 |                   |
|                                      |     |                                               |                      |                         |                 | Reset Update User |

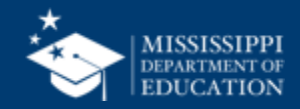

27

| MISSISSIPPI STUDENT INFORMATION SYSTEM | Data Analytics                                                                                             |
|----------------------------------------|----------------------------------------------------------------------------------------------------|
|                                        | Data Entry Downloads Profiles Reports Uncategorized Certification Reports 2                                |
|                                        | School Year Data Collection                                                                                |
| Home                                   | Select                                                                                                    |
| Administration V                       |                                                                                                    |
| 🖹 Data Submission 🗸 🗸                  |                                                                                                    |
| II Reports                             |                                                                                                    |
| Data Analytics                         |                                                                                                    |
| 😥 Students 🗸 🗸                         |                                                                                                    |
| llí Data Input 🗸 🗸                     |                                                                                                    |
| ✓ Provide Feedback                     | Select <b>Reports</b> in the left-hand navigation. Select <b>Certification</b><br>available report tabs at |
|                                        | Select Data Analytics. the top.                                                                            |

mdek12.org/msis2.0/resources

QRG

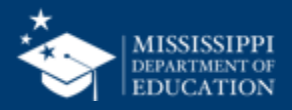

28

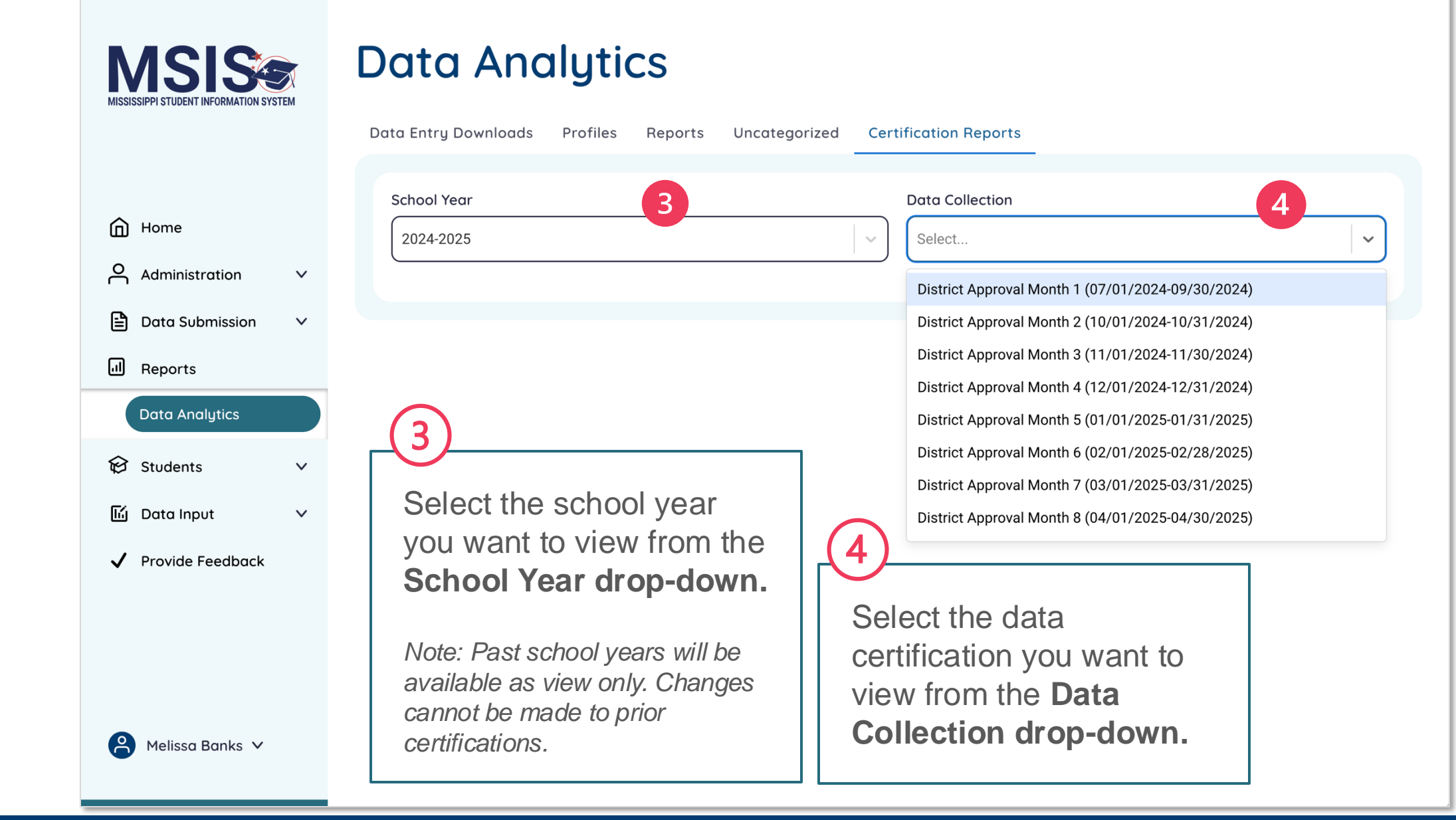

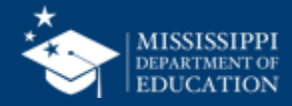

| 5<br>Contification variation                                                                  | Data Analytics                                                                  |                                                                                                    |
|-----------------------------------------------------------------------------------------------|---------------------------------------------------------------------------------|----------------------------------------------------------------------------------------------------|
| information window<br>information will be<br>displayed in yellow for<br>data collections that | Data Entry Downloads Profiles Reports           School Year           2024-2025 | Uncategorized Certification Reports          Data Collection         District Approval Month 1 (07/01/2024-09/30/2024) |
| certified.                                                                                    | 2024-2025 District Appr                                                         | oval Month 1                                                                                                    |
| Links to corresponding<br>data reports will be<br>provided for easy<br>access.                | Monthly Certification Reports 6<br>Enrollments & Transfers                      | Five or More Absences                                                                                                  |
| Note: These reports are also<br>available to access from<br>other report tabs at the top of   | Average Daily Attendance                                                        | Net Membership                                                                                                    |
| the page.                                                                                     | Student Indicators                                                              | Calendar                                                                                                    |

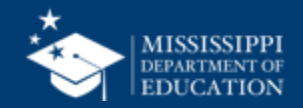

| 3 | 1 |
|---|---|
|   |   |

|                               | < <u>Back</u> |                     |                 |               |            |                                        |        |
|-------------------------------|---------------|---------------------|-----------------|---------------|------------|----------------------------------------|--------|
| PI STUDENT INFORMATION SYSTEM | View Re       | oort                |                 |               |            |                                        |        |
| me                            | District      |                     | School          |               |            | School Year Grade Level                |        |
| ministration 🗸                | All           |                     | → All           |               | $\sim$     | 2024-2025 × All                        | $\sim$ |
| ta Submission 🗸 🗸             | Envellment    | . Transfors Donort  |                 |               |            |                                        |        |
| orts                          | Enroliment    |                     |                 |               |            |                                        |        |
| a Analytics                   | Enrollmen     | tExit               |                 |               |            |                                        |        |
| a Input 🗸 🗸                   | MSIS ID       | Student Name        | Enrollment Date | Grade         | Entry Code | Entry Description                      |        |
| '                             | #########     | LastName, FirstName | MM/DD/YYYY      | Tenth grade   | 74001      | Initial Enrollment for the School Year |        |
| ае гееараск                   | # ### # ###   | LastName, FirstName | MWDD/YYYY       | Third grade   | 74001      | Initial Enrollment for the School Year |        |
|                               | # ### # ###   | LastName, FirstName | MWDD/YYYY       | First grade   | 74001      | Initial Enrollment for the School Year |        |
|                               | ########      | LastName, FirstName | MWDD/YYYY       | Eighth grade  | 74001      | Initial Enrollment for the School Year |        |
|                               | #########     | LastName, FirstName | MWDD/YYYY       | Second grade  | 74001      | Initial Enrollment for the School Year |        |
|                               | #########     | LastName, FirstName | MWDD/YYYY       | Third grade   | 74001      | Initial Enrollment for the School Year |        |
|                               | ########      | LastName, FirstName | MWDD/YYYY       | First grade   | 74001      | Initial Enrollment for the School Year |        |
|                               | #########     | LastName, FirstName | MWDD/YYYY       | Second grade  | 74001      | Initial Enrollment for the School Year |        |
|                               | #########     | LastName, FirstName | MWDD/YYYY       | Third grade   | 74001      | Initial Enrollment for the School Year |        |
|                               | #########     | LastName, FirstName | MWDD/YYYY       | Seventh grade | 74001      | Initial Enrollment for the School Year |        |
|                               | # ### # ###   | LastName, FirstName | MWDD/YYYY       | Sixth grade   | 74001      | Initial Enrollment for the School Year |        |
|                               | # ### # ###   | LastName, FirstName | MWDD/YYYY       | Seventh grade | 74001      | Initial Enrollment for the School Year |        |
|                               | ******        | LastName, FirstName | MWDD/YYYY       | Sixth grade   | 74001      | Initial Enrollment for the School Year |        |
| oara A Young 🗸                | # ### # ###   | LastName, FirstName | MWDD/YYYY       | Second grade  | 74001      | Initial Enrollment for the School Year |        |
|                               | # ### # ###   | LastName, FirstName | MWDD/YYYY       | Second grade  | 74001      | Initial Enrollment for the School Year |        |

• •

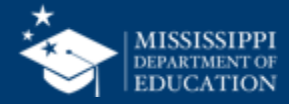

### 32

## MSISSIPPI STUDENT INFORMATION SYSTEM

 $\sim$ 

 $\sim$ 

 $\mathbf{v}$ 

For monthly Data Approvals, **school certification statuses will be listed first.** 

The certification date, the user who completed the certification, certification status, and certification actions will be displayed for each school.

#### **School Certification**

2024 - 2025 Month 1 Demographics

| School Cert<br>Certified Sc | tification<br>hools: (2/6)        | 7                  |                 |                          |         |
|-----------------------------|-----------------------------------|--------------------|-----------------|--------------------------|---------|
| School Num                  | School Name                       | Certification Date | Certified By    | Status                   | Actions |
| 5920-090                    | BALDWYN CAREER ADVANCEMENT CENTER | 09/29/2024         | Barbara A Young | Certified                | ×       |
| 5920-004                    | Baldwyn Elementary                | 09/26/2024         | Barbara A Young | Certified                | ×       |
| 5920-008                    | Baldwyn High School               |                    |                 | Needs Certification      | ⊘       |
| 5920-012                    | BALDWYN MIDDLE SCHOOL             |                    |                 | Needs Certification      | •       |
| 5920-001                    | BALDWYN SCHOOL DISTRICT           |                    |                 | Needs Certification      | •       |
|                             |                                   |                    |                 |                          |         |
| LEA Certific                | cation                            |                    |                 |                          |         |
| LEA Number                  | LEA Name                          | Certification Date | Certified By    | Status                   | Actions |
| 5920                        | Baldwyn School District           |                    |                 | Must Certify All Schools |         |
|                             |                                   |                    |                 |                          |         |

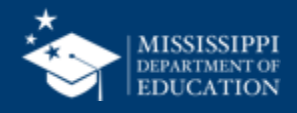

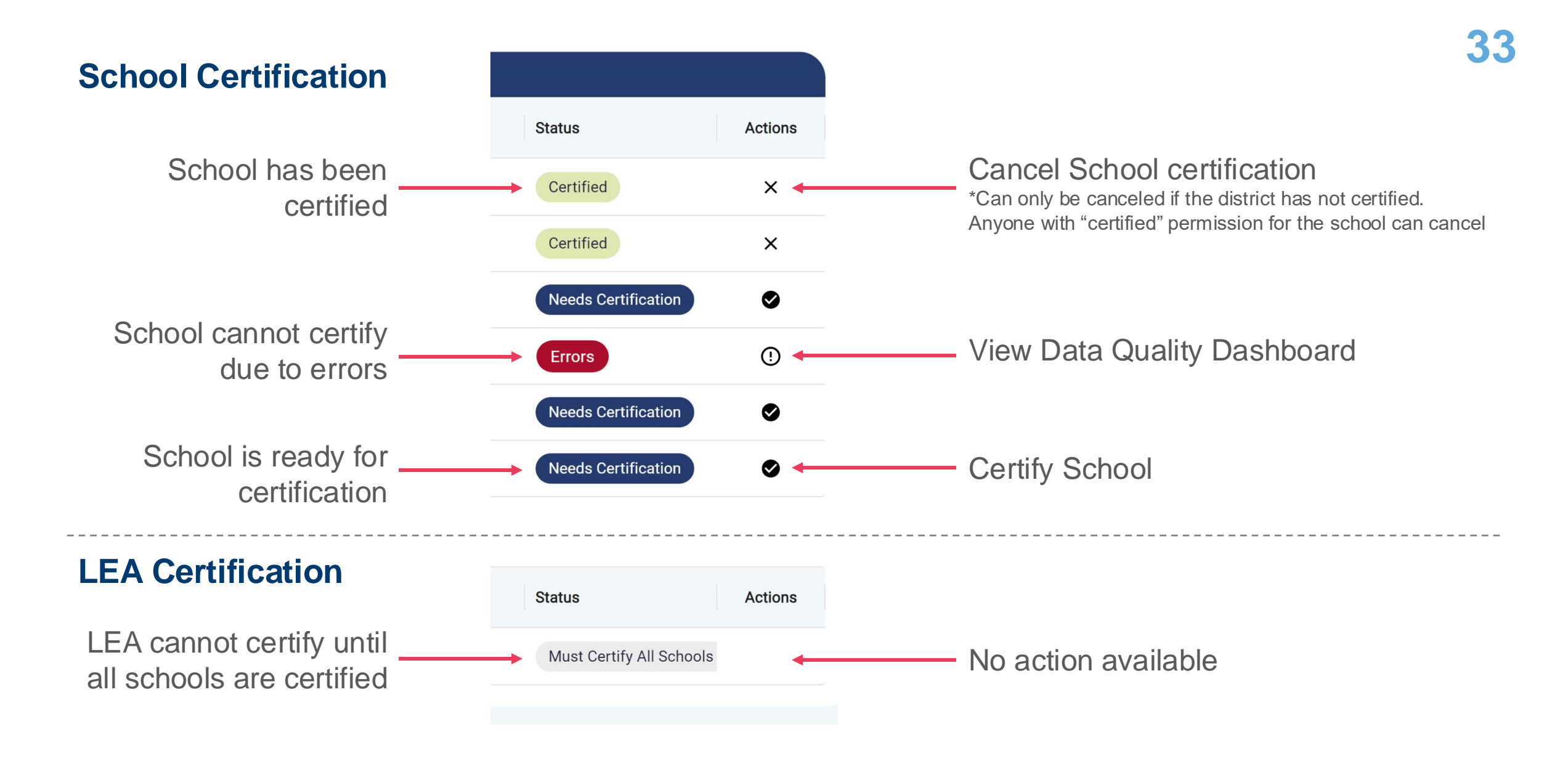

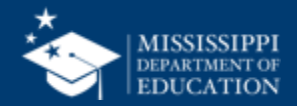

#### **School Certification**

School cannot be certified because it is outside of the certification window

| tion     |   |                 |       |         |
|----------|---|-----------------|-------|---------|
| ified    | S | tatus           | ļ     | octions |
| de of —— |   | Outside of Date | Range | +       |
| Idow     |   | Outside of Date | Range |         |
|          |   | Outside of Date | Range |         |
|          |   | Outside of Date | Range |         |
|          |   | Outside of Date | Range |         |
|          |   | Outside of Date | Range |         |
|          |   |                 |       |         |
| n        |   |                 |       |         |

#### **LEA Certification**

LEA cannot be certified because it is outside of the certification window

. . . . . . . . . . . . . . . . .

| Status                | Actions |
|-----------------------|---------|
| Outside of Date Range | -       |
|                       |         |

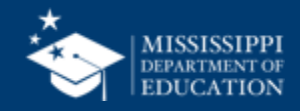

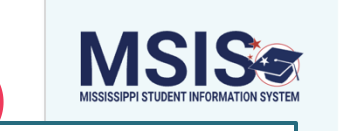

For monthly Data Approvals, LEA certification status will be listed last.

8

The certification date, the user who completed the certification, certification status, and certification actions will be displayed for the LEA.

#### **School Certification**

#### 2024 - 2025 Month 1 Demographics

#### School Certification

| Certified Sc | hools: (2/6)                                                                                   |                    |                 |                          |         |  |  |  |  |
|--------------|------------------------------------------------------------------------------------------------|--------------------|-----------------|--------------------------|---------|--|--|--|--|
| School Num   | School Name                                                                                    | Certification Date | Certified By    | Status                   | Actions |  |  |  |  |
| 5920-090     | BALDWYN CAREER ADVANCEMENT CENTER                                                              | 09/29/2024         | Barbara A Young | Certified                | ×       |  |  |  |  |
| 5920-004     | Baldwyn Elementary                                                                             | 09/26/2024         | Barbara A Young | Certified                | ×       |  |  |  |  |
| 5920-008     | Baldwyn High School                                                                            |                    |                 | Needs Certification      | ⊘       |  |  |  |  |
| 5920-012     | BALDWYN MIDDLE SCHOOL                                                                          |                    |                 | Needs Certification      | ⊘       |  |  |  |  |
| 5920-001     | BALDWYN SCHOOL DISTRICT                                                                        |                    |                 | Needs Certification      | •       |  |  |  |  |
| EA Certific  | cation 8                                                                                       |                    |                 |                          |         |  |  |  |  |
| LEA Number   | LEA Name                                                                                       | Certification Date | Certified By    | Status                   | Action  |  |  |  |  |
| 5920         | Baldwyn School District                                                                        |                    |                 | Must Certify All Schools |         |  |  |  |  |
|              | LEA <b>Certification</b> action will not be available<br>until all schools have been certified |                    |                 |                          |         |  |  |  |  |

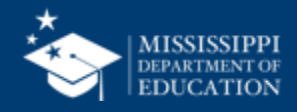

#### **School Certification**

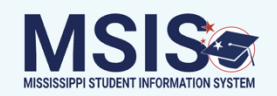

2024 - 2025 Month 1 Demographics

School Certification

|                                                      |   | Certified Schools: (2/6) |                                   |                     |                 |                          |         |  |  |  |  |  |  |
|------------------------------------------------------|---|--------------------------|-----------------------------------|---------------------|-----------------|--------------------------|---------|--|--|--|--|--|--|
| ) Home                                               |   | School Num               | School Name                       | Certification Date  | Certified By    | Status                   | Actions |  |  |  |  |  |  |
| Administration                                       | ~ | 5920-090                 | BALDWYN CAREER ADVANCEMENT CENTER | 09/29/2024          | Barbara A Young | Certified                | ×       |  |  |  |  |  |  |
| <ul> <li>Data Submission</li> <li>Reports</li> </ul> | ~ | 5920-004                 | Baldwyn Elementary                | 09/26/2024          | Barbara A Young | Certified                | ×       |  |  |  |  |  |  |
| Data Analytics                                       |   | 5920-008                 | Baldwyn High School               |                     |                 | Errors                   | ()      |  |  |  |  |  |  |
| Students                                             | ~ | 5920-012                 | BALDWYN MIDDLE SCHOOL             | Needs Certification | •               |                          |         |  |  |  |  |  |  |
| ្ឋ៍ Data Input                                       | ~ | 5920-001                 | BALDWYN SCHOOL DISTRICT           | Needs Certification | 0               |                          |         |  |  |  |  |  |  |
|                                                      |   |                          |                                   |                     |                 |                          |         |  |  |  |  |  |  |
| LEA Certification                                    |   |                          |                                   |                     |                 |                          |         |  |  |  |  |  |  |
|                                                      |   | LEA Number               | LEA Name                          | Certification Date  | Certified By    | Status                   | Actions |  |  |  |  |  |  |
|                                                      |   | 5920                     | Baldwyn School District           |                     |                 | Must Certify All Schools |         |  |  |  |  |  |  |
|                                                      |   |                          |                                   |                     |                 |                          |         |  |  |  |  |  |  |

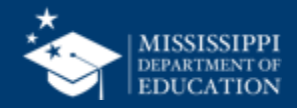

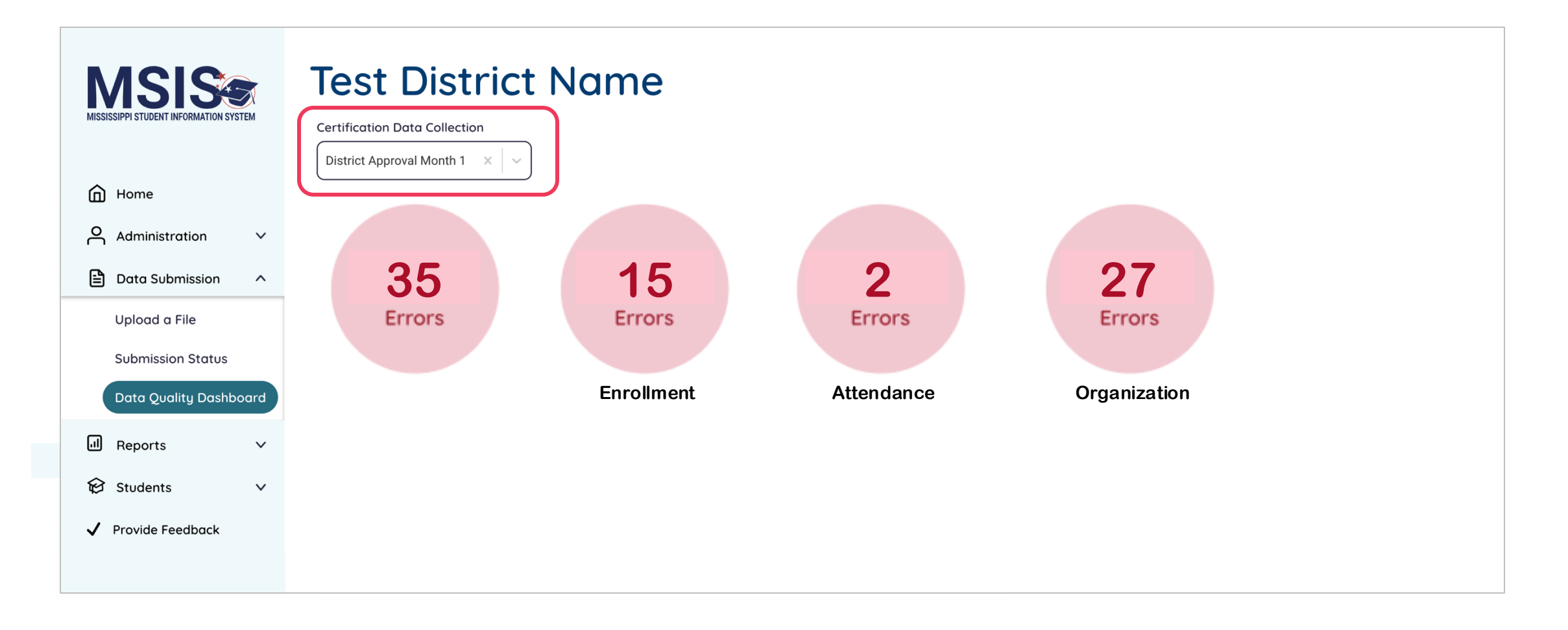

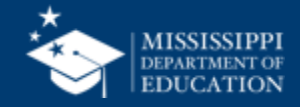

| MISSISSIPPI STUDENT INFORMATION SYSTEM      | S <sup>c</sup> ert | rtification Data Collection  |               |                  |                                         |            |              |           |                                 |                                                         |       |           |     |                                   |                  |        |
|---------------------------------------------|--------------------|------------------------------|---------------|------------------|-----------------------------------------|------------|--------------|-----------|---------------------------------|---------------------------------------------------------|-------|-----------|-----|-----------------------------------|------------------|--------|
| Home                                        |                    | istrict Approval Month 1 × V |               |                  |                                         |            |              |           |                                 |                                                         |       |           |     |                                   |                  |        |
| Administration 🗸                            | DÇ                 | QD SCHOOL Certi              | fication      | Test DÇ          | D LEA Certif                            | fication T | ſest         |           |                                 |                                                         |       |           |     |                                   |                  |        |
| Data Submission ^                           |                    | Emer Allerning               | Oshaal        | 154              | Ocheck                                  | First      |              |           | Description                     | Decelution                                              | Dees  |           | 0   | Onesial                           | 504              | Lun ab |
| Upload a File                               |                    | Error/warning                | Year          | LEA<br>Name      | Name                                    | Name       | Last<br>Name | MSIS ID   | Description                     | Resolution                                              | касе  | Ethnicity | Sex | Special<br>Education<br>Indicator | 504<br>Indicator | Status |
| Submission Status<br>Data Quality Dashboard |                    | Error                        | 2024-<br>2025 | Test<br>District | Armory<br>Career<br>Technical<br>Center | Riley      | Tester       | 123456789 | Business<br>Rule<br>Description | Test of DQD<br>certification<br>error for<br>the school | Other | Yes       | м   | DIS                               | None             | Yes    |
| ll Reports ∽                                |                    |                              |               |                  | Center                                  |            |              |           |                                 |                                                         |       |           |     |                                   |                  |        |
| 🛱 Students 🗸 🗸                              |                    |                              |               |                  |                                         |            |              |           |                                 |                                                         |       |           |     |                                   |                  |        |
| ✓ Provide Feedback                          |                    |                              |               |                  |                                         |            |              |           |                                 |                                                         |       |           |     |                                   |                  |        |

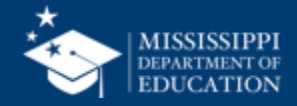

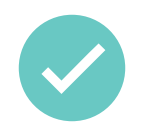

Correct errors:

- in the SIS, SPED Package, or Personnel Package
- upload a new file
- correct a manual input screen

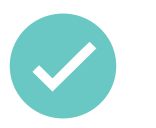

MSIS will process any updated data that night

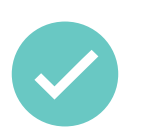

Updated data will be reflected the next day

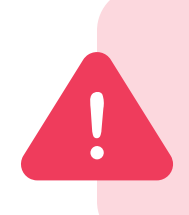

Errors will not clear the same day! **Watch certification windows** to ensure you have time to correct data and the errors can clear the next day.

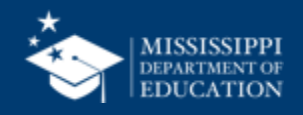

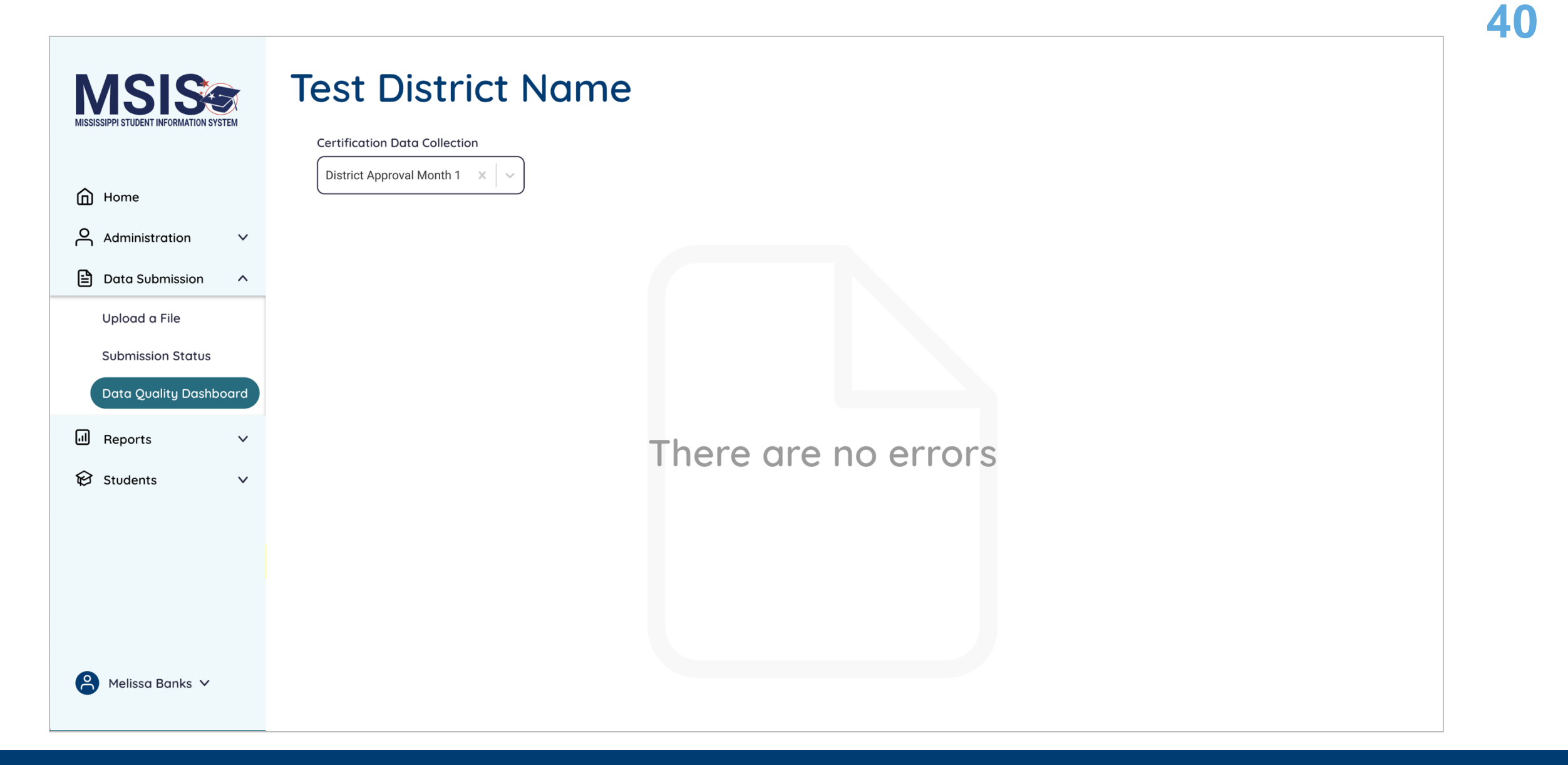

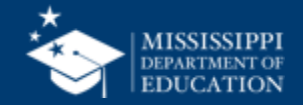

| MISSISSIPPI STUDENT INFORMATION SYS | TEM | School Certification<br>2024 - 2025 Month 1 Demographics<br>School Certification<br>Certified Schools: (2/6) |                                   |                    |                 |                          |         |  |  |  |  |  |  |
|-------------------------------------|-----|----------------------------------------------------------------------------------------------------|-----------------------------------|--------------------|-----------------|--------------------------|---------|--|--|--|--|--|--|
| Home                                |     | School Num                                                                                                   | School Name                       | Certification Date | Certified By    | Status                   | Actions |  |  |  |  |  |  |
| Administration                      | ~   | 5920-090                                                                                                    | BALDWYN CAREER ADVANCEMENT CENTER | 09/29/2024         | Barbara A Young | Certified                | ×       |  |  |  |  |  |  |
| Data Submission Reports             | ~   | 5920-004                                                                                                    | Baldwyn Elementary                | 09/26/2024         | Barbara A Young | Certified                | ×       |  |  |  |  |  |  |
| Data Analytics                      |     | 5920-008                                                                                                    | Baldwyn High School               |                    |                 | Needs Certification      | ۲       |  |  |  |  |  |  |
| 😥 Students                          | ~   | 5920-012                                                                                                    | BALDWYN MIDDLE SCHOOL             |                    |                 | Needs Certification      | •       |  |  |  |  |  |  |
| 匠 Data Input                        | ~   | 5920-001                                                                                                    | BALDWYN SCHOOL DISTRICT           |                    |                 | Needs Certification      | •       |  |  |  |  |  |  |
|                                     |     |                                                                                                    |                                   |                    |                 |                          |         |  |  |  |  |  |  |
|                                     |     | LEA Certifi                                                                                                  | cation                            |                    |                 |                          |         |  |  |  |  |  |  |
|                                     |     | LEA Number                                                                                                   | LEA Name                          | Certification Date | Certified By    | Status                   | Actions |  |  |  |  |  |  |
|                                     |     | 5920                                                                                                    | Baldwyn School District           |                    |                 | Must Certify All Schools |         |  |  |  |  |  |  |

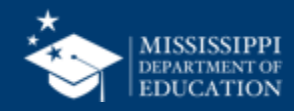

#### 2024 - 2025 Month 1 Demographics

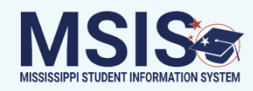

 $\sim$ 

 $\sim$ 

 $\sim$ 

**School Certification** 

Certified Schools: (2/6)

🔂 Home 9 Once all schools have been certified, the LEA **Needs** Certification status will be displayed, and the certification action will be available.

| School Num  | School Name                       | Certification Date | Certified By    | Status              | Actions |
|-------------|-----------------------------------|--------------------|-----------------|---------------------|---------|
| 5920-090    | BALDWYN CAREER ADVANCEMENT CENTER | 09/29/2024         | Barbara A Young | Certified           | ×       |
| 5920-004    | Baldwyn Elementary                | 09/26/2024         | Barbara A Young | Certified           | ×       |
| 5920-008    | Baldwyn High School               | 09/26/2024         | Barbara A Young | Certified           | ×       |
| 5920-012    | BALDWYN MIDDLE SCHOOL             | 09/26/2024         | Barbara A Young | Certified           | ×       |
| 5920-001    | BALDWYN SCHOOL DISTRICT           | 09/26/2024         | Barbara A Young | Certified           | ×       |
|             |                                   |                    |                 |                     |         |
| LEA Certifi | cation                            |                    |                 |                     |         |
| LEA Number  | LEA Name                          | Certification Date | Certified By    | Status              | Actions |
| 5920        | Baldwyn School District           |                    | 9               | Needs Certification | 0       |
|             |                                   |                    |                 |                     |         |

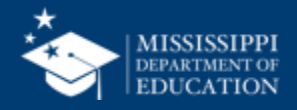

| MISSISSIPPI STUDEN                                                   | SI See        | View Certification Report                                                                   | 4 |
|----------------------------------------------------------------------|---------------|---------------------------------------------------------------------------------------------|---|
|                                                                      |               | Data last updated on August 11, 2024                                                        |   |
| ① Home<br>个 Adminis                                                  | istration V   | Reports Certification Reports Profiles Dashboards                                           |   |
| A green<br>certification<br>completion<br>message will               | v<br>v<br>v   | School Year Data Collection   Select Month 1                                                |   |
| be displayed a<br>the top of the<br>screen when a<br>schools and the | t<br>III<br>e | Monthly Certification Reports         Enrollments & Transfers         Five or More Absences |   |
| district have<br>been certified.                                     |               | Averaae Dailu Attendance Net Membership                                                     |   |

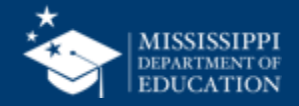

|                               |      | 2024 - 20    | 25 Month 1 Demographics           |                    |                 |           |  |         |   |            |  |  |  |
|-------------------------------|------|--------------|-----------------------------------|--------------------|-----------------|-----------|--|---------|---|------------|--|--|--|
| SIS                           |      | School Cer   | School Certification              |                    |                 |           |  |         |   |            |  |  |  |
| STUDENT INFORMATION SY        | STEM | Certified Se | chools: (2/6)                     |                    |                 |           |  |         |   |            |  |  |  |
|                               |      | School Num   | School Name                       | Certification Date | Certified By    | Status    |  | Actions |   |            |  |  |  |
| ne                            |      | 5920-090     | BALDWYN CAREER ADVANCEMENT CENTER | 09/29/2024         | Barbara A Young | Certified |  |         |   | [          |  |  |  |
| ministration<br>ta Submission | ~    | 5920-004     | Baldwyn Elementary                | 09/26/2024         | Barbara A Young | Certified |  |         |   | Once the   |  |  |  |
| ports                         |      | 5920-008     | Baldwyn High School               | 09/26/2024         | Barbara A Young | Certified |  |         |   | LEA has    |  |  |  |
| a Analytics                   |      | 5920-012     | BALDWYN MIDDLE SCHOOL             | 09/26/2024         | Barbara A Young | Certified |  |         |   | been       |  |  |  |
| dents<br>ta Input             | ~    | 5920-001     | BALDWYN SCHOOL DISTRICT           | 09/26/2024         | Barbara A Young | Certified |  |         | 4 | certified, |  |  |  |
|                               |      |              |                                   |                    |                 |           |  |         |   | no actions |  |  |  |
| LEA                           |      | LEA Certifi  | cation                            |                    |                 |           |  |         |   | available. |  |  |  |
|                               |      | LEA Number   | LEA Name                          | Certification Date | Certified By    | Status    |  | Actions |   |            |  |  |  |
|                               |      | 5920         | Baldwyn School District           | 09/26/2024         | Barbara A Young | Certified |  |         |   |            |  |  |  |
|                               |      |              |                                   |                    |                 |           |  |         |   |            |  |  |  |
|                               |      |              |                                   |                    |                 |           |  |         | _ |            |  |  |  |

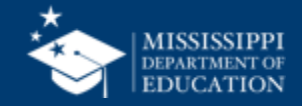

|                                                          | Data Analytics                                                                                                    | 45 |
|----------------------------------------------------------|----------------------------------------------------------------------------------------------------|----|
| Home<br>Administration ∨<br>Data Submission ∨<br>Reports | Other Certification Reports Profiles Reports Uncategorized Certification Reports     School Year     Select     2022-2023   2023-2024     Control of the select of the select of |    |
| Data Analytics                                           |                                                                                                    |    |
| ぼ Students イ                                             | You will be able to view past certifications.                                                                                                    |    |
|                                                          |                                                                                                    |    |

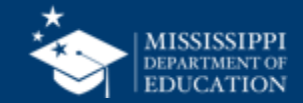

|                                      |    | 2024 - 202   | 25 Month 1      | Demographics          |                    |                     |              |            |
|--------------------------------------|----|--------------|-----------------|-----------------------|--------------------|---------------------|--------------|------------|
| <b>MSIS</b>                          |    | School Cer   | tification      |                       |                    |                     |              |            |
| MISSISSIPPI STUDENT INFORMATION SYST | EM | Certified So | chools: (2/6)   |                       |                    |                     |              |            |
|                                      |    | School Num   | School Name     |                       | Certification Date | Certified By        | Status       | Actions    |
| Home                                 |    | 5920-090     | BALDWYN CARE    | EER ADVANCEMENT CENTE | R 09/29/2024       | Barbara A Young     | Certified    |            |
| Administration                       | ×  | 5920-004     | Baldwyn Elemer  | ntary                 | 09/26/2024         | Barbara A Young     | Certified    |            |
| Reports                              | ř  | 5920-008     | Baldwyn High So | chool                 | 09/26/2024         | Barbara A Young     | Certified    |            |
| Data Analytics                       |    | 5920-012     | BALDWYN MIDD    | DLE SCHOOL            | 09/26/2024         | Barbara A Young     | Certified    |            |
| ੇ Students                           | ~  | 5920-001     | BALDWYN SCHO    | OOL DISTRICT          | 09/26/2024         | Barbara A Young     | Certified    |            |
| 匠 Data Input                         | ~  |              |                 |                       |                    |                     |              |            |
|                                      |    |              |                 |                       |                    | 1                   |              |            |
|                                      |    | LEA Certifi  | cation          |                       |                    |                     |              |            |
|                                      |    | LEA Number   | LEA Name        | The scre              | en will show info  | ormation about pas  | st certifica | ations, ir |
|                                      |    | 5920         | Baldwyn Sch     | the date              | and who comple     | ted them. You mu    | st view th   | e corres   |
|                                      |    |              |                 |                       | reports to see t   | the actual data the | at was cer   | tified.    |

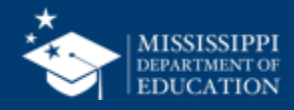

| 4 | 7 |
|---|---|
|   |   |

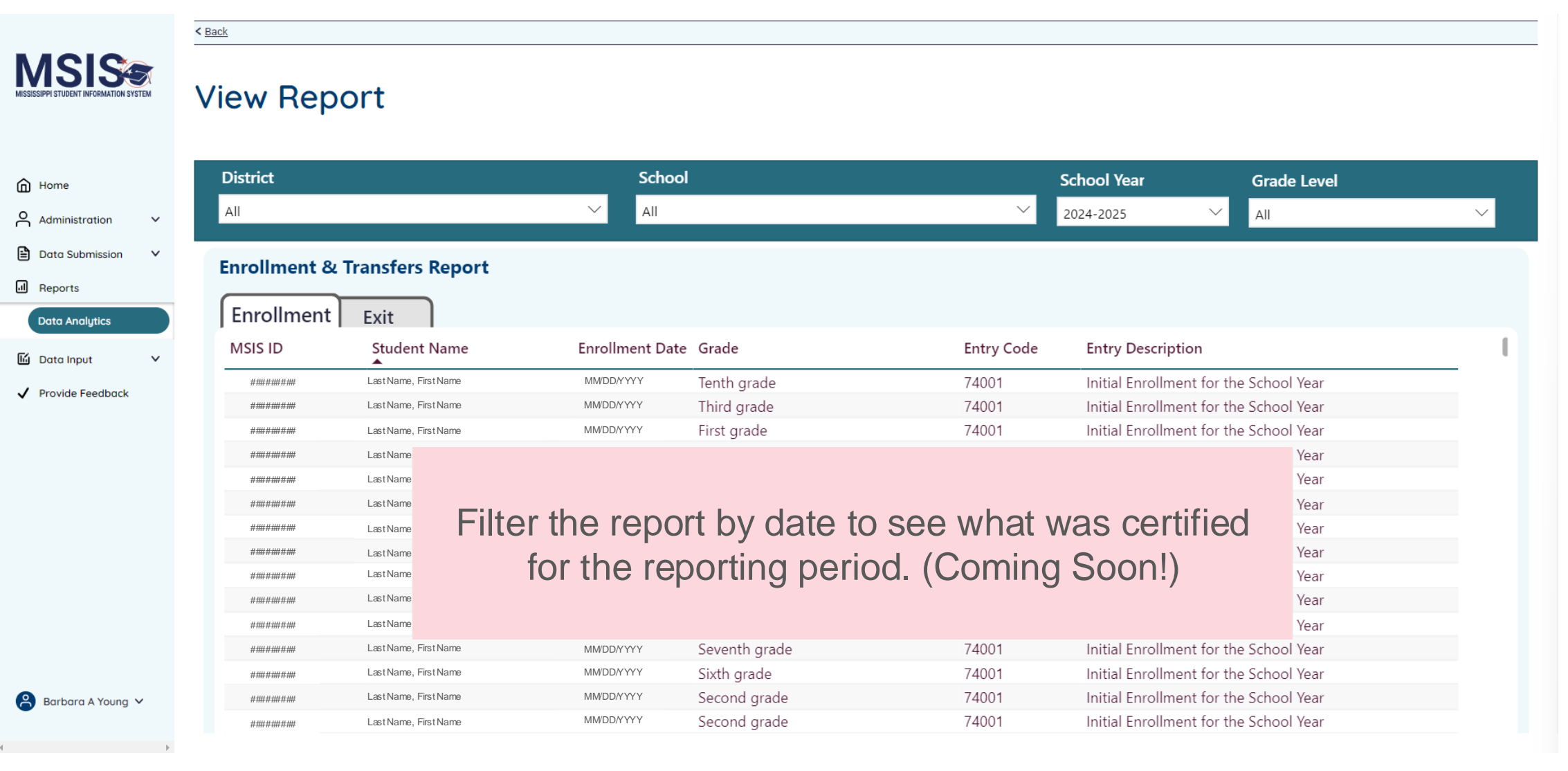

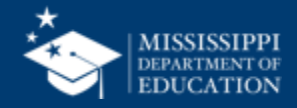

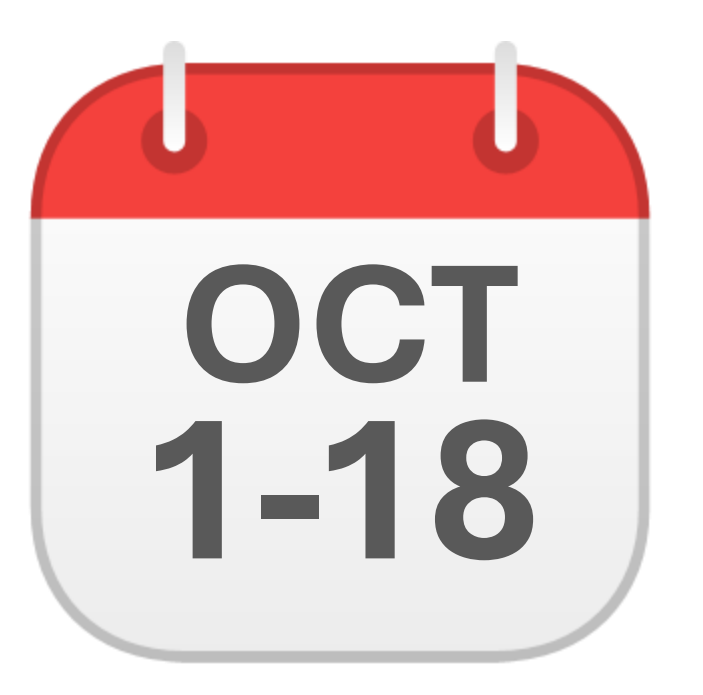

## **OCTOBER**

District Approval Month 1

**Extended window due to data issues for Month 1 only** 

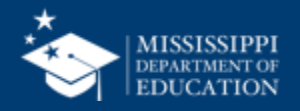

| Data Collection<br>Description | Data Begin<br>Date                                                             | Data End<br>Date                        | Certification<br>Open Date | Certification<br>Close Date | Permissions     |
|--------------------------------|--------------------------------------------------------------------------------|-----------------------------------------|----------------------------|-----------------------------|-----------------|
| District Approval Month 1      | 7/1/2024                                                                       | 9/30/2024                               | 10/1/2024                  | <mark>10/18/2024</mark>     | Student Certify |
| Reports                        | <ul> <li>Enrollm</li> <li>Five or</li> <li>Student</li> <li>Calenda</li> </ul> | ents and<br>More Abs<br>Indicator<br>ar | Transfers<br>ences<br>s    |                             |                 |

#### ADA and Net Membership Reports will be available soon!

Note: Discipline will be part of the certified data collections beginning in Month 2 (November certification window).

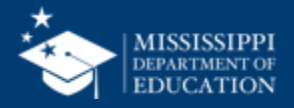

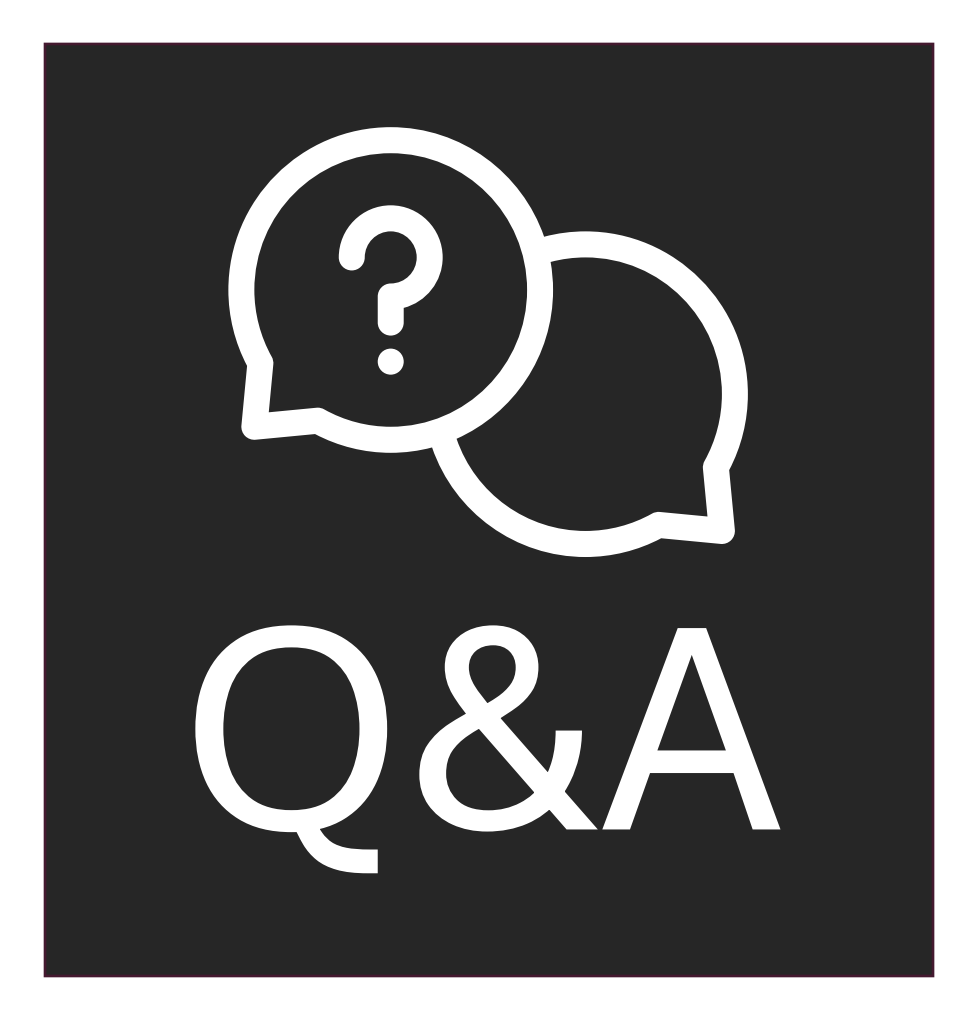

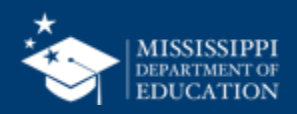

# Resources

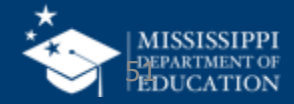

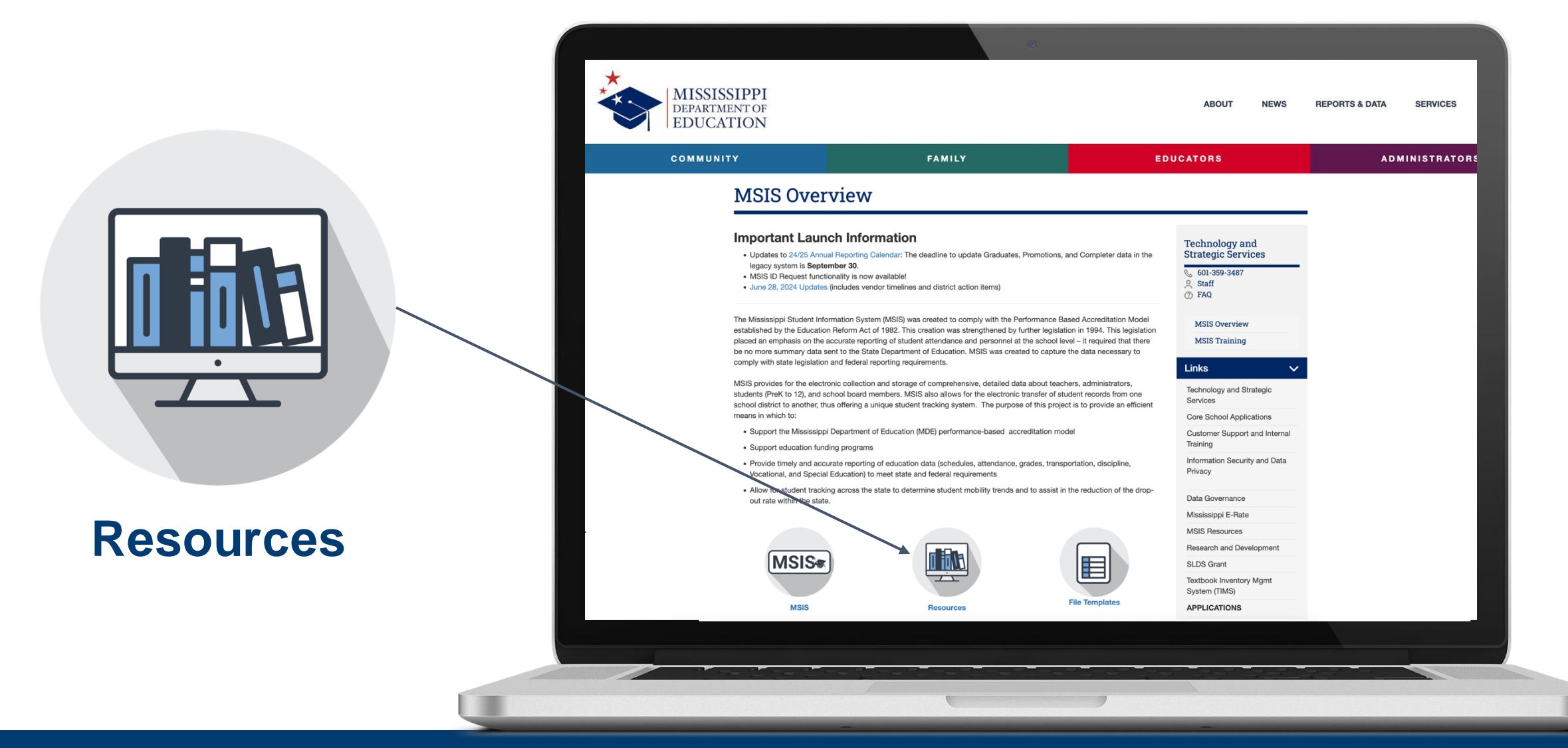

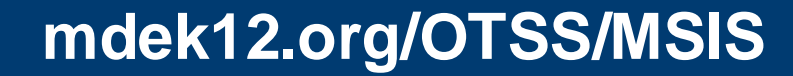

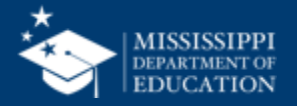

### **Virtual Office Hours & Training Webinars**

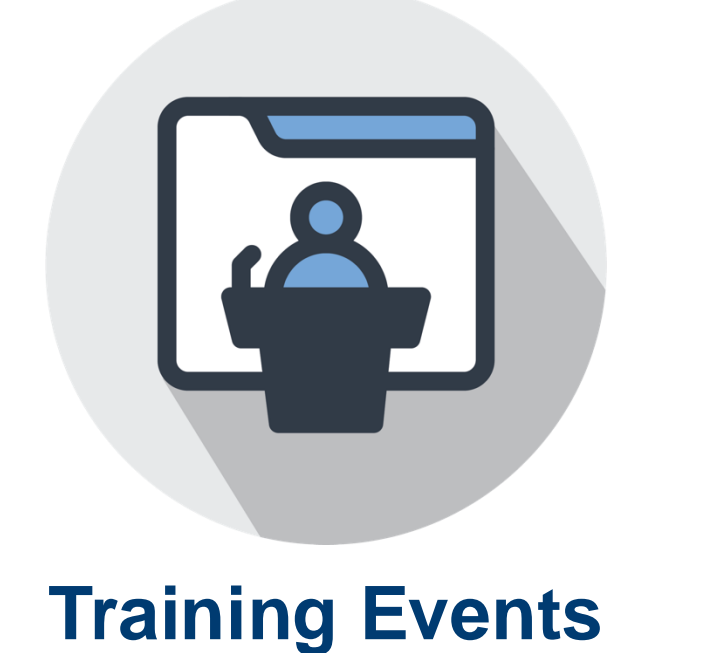

E

**^** 

| <b>/irtual Office Hours</b><br>Every Wednesday,<br>2:30 - 3:30 PM | Join link will be<br>sent via MSIS Blast |
|-------------------------------------------------------------------|------------------------------------------|
| Ad Hoc Training –<br>Vebinars                                     | As new functionality comes online        |

### mdek12.org/OTSS/MSIS

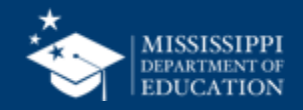

## MSIS Team msis2@mdek12.org

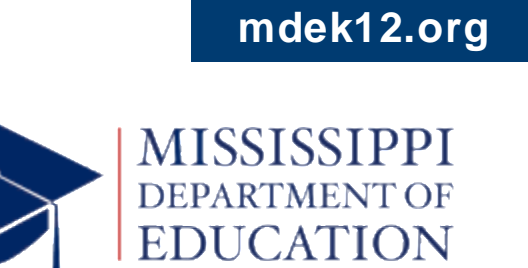

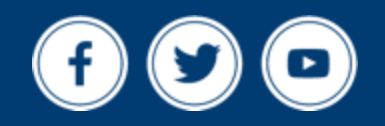